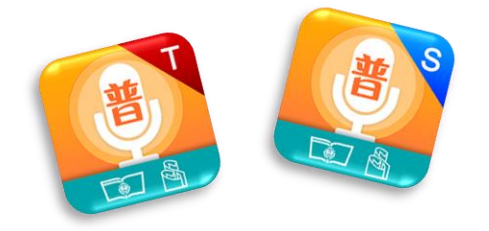

# 普通話正讀 老師版

# 用戶指南 User Manual

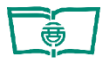

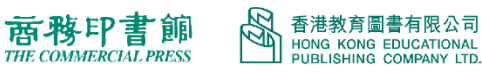

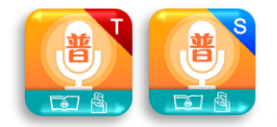

## 目錄

| —. | 普通 | 話正讀是甚麼呢?        | 1  |
|----|----|-----------------|----|
|    | 下載 | <u>}</u>        | 1  |
|    | 1. | iOS 版本          | 1  |
|    | 2. | 安卓 (Android) 版本 | 1  |
| Ξ. | 老師 | ī版功能說明          | 2  |
|    | 1. | 登入頁面            | 2  |
|    | 2. | 主頁              | 3  |
|    | 3. | 派發練習            | 4  |
|    | 4  | 報告              | 6  |
|    |    | 4.1. 練習報告       | 6  |
|    |    | 4.2. 班級成績       | 8  |
|    |    | 4.3. 學生成績       | 9  |
|    |    | 4.4. 累計報告       |    |
|    | 5  | 設置              | 16 |
| 四. | 常見 | 問題              |    |

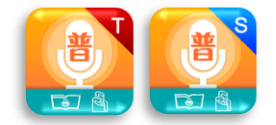

## 一.普通話正讀是甚麼呢?

普通話正讀是一個有趣而實用的學習普通話應用程式,採用智能語音評測技術,能即時識別學生發 音的準確度,標示錯讀的字詞,並進行評分。系統亦會自行收藏錯讀的字詞,方便學生自學。教師 亦可通過派發練習收取學生的成績報告,了解每位學生的發音問題。

## 二.下載

### 1. iOS 版本

• 支援 iOS 16 或以上版本。可以透過 App Store 瀏覽和下載應用程式 (App)。

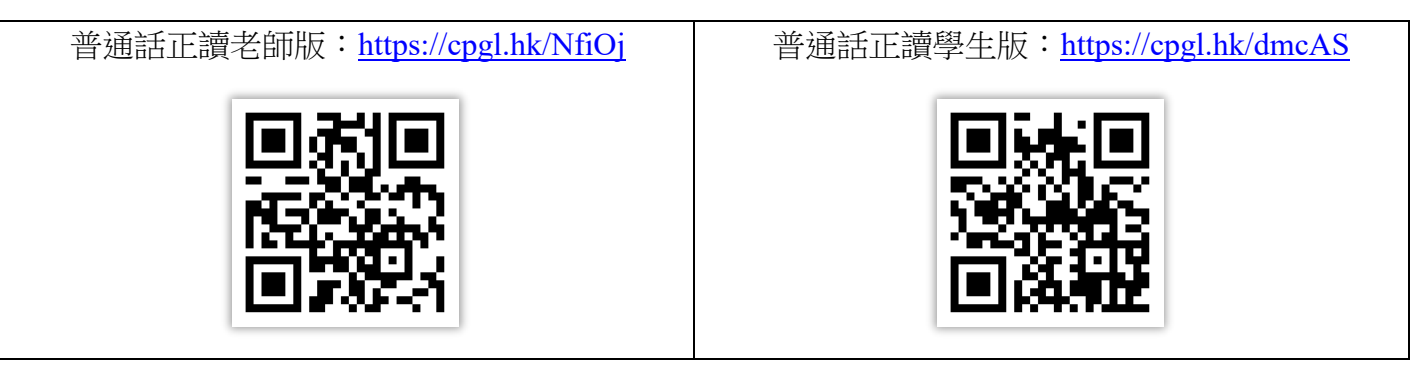

## 2. 安卓 (Android) 版本

◆ 支援 Android 12 及以上版本。可以透過 Google Play 瀏覽和下載應用程式 (App)。

| 普通話正讀老師版: <u>https://cpgl.hk/MAqQN</u> | 普通話正讀學生版: <u>https://cpgl.hk/HPEPy</u> |
|----------------------------------------|----------------------------------------|
|                                        |                                        |
| 老師APK安裝版: <u>https://cpgl.hk/RNNXT</u> | 學生APK安裝版: <u>https://cpgl.hk/elobB</u> |
|                                        |                                        |

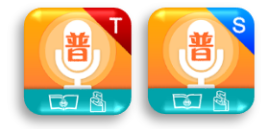

## 三.老師版功能說明

## 1. 登入頁面

• 輸入教圖會員 ID 及密碼便可登入。

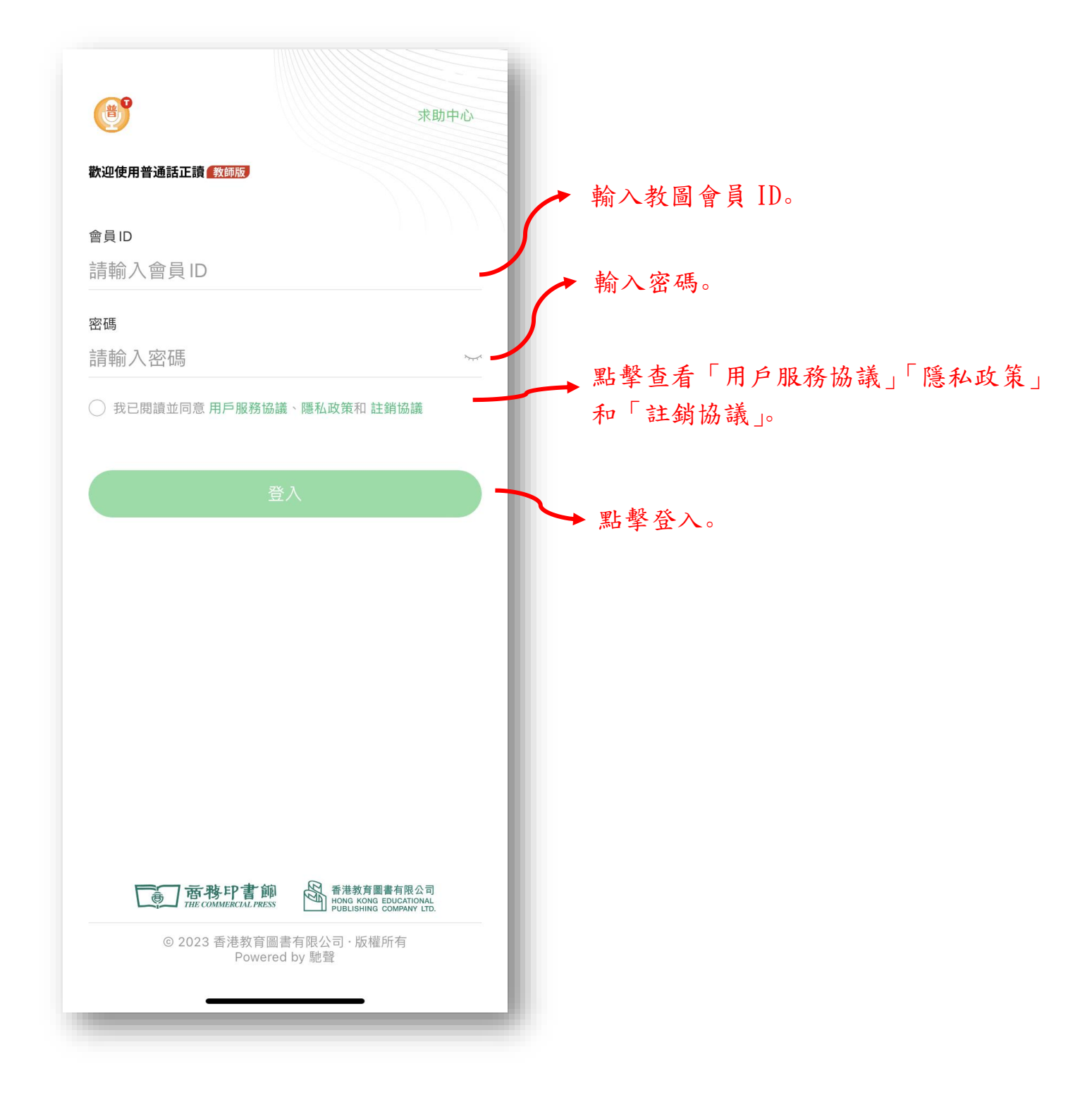

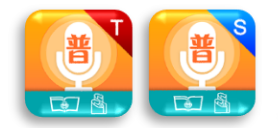

## 2. 主頁

• 默認顯示自己派發的所有練習。

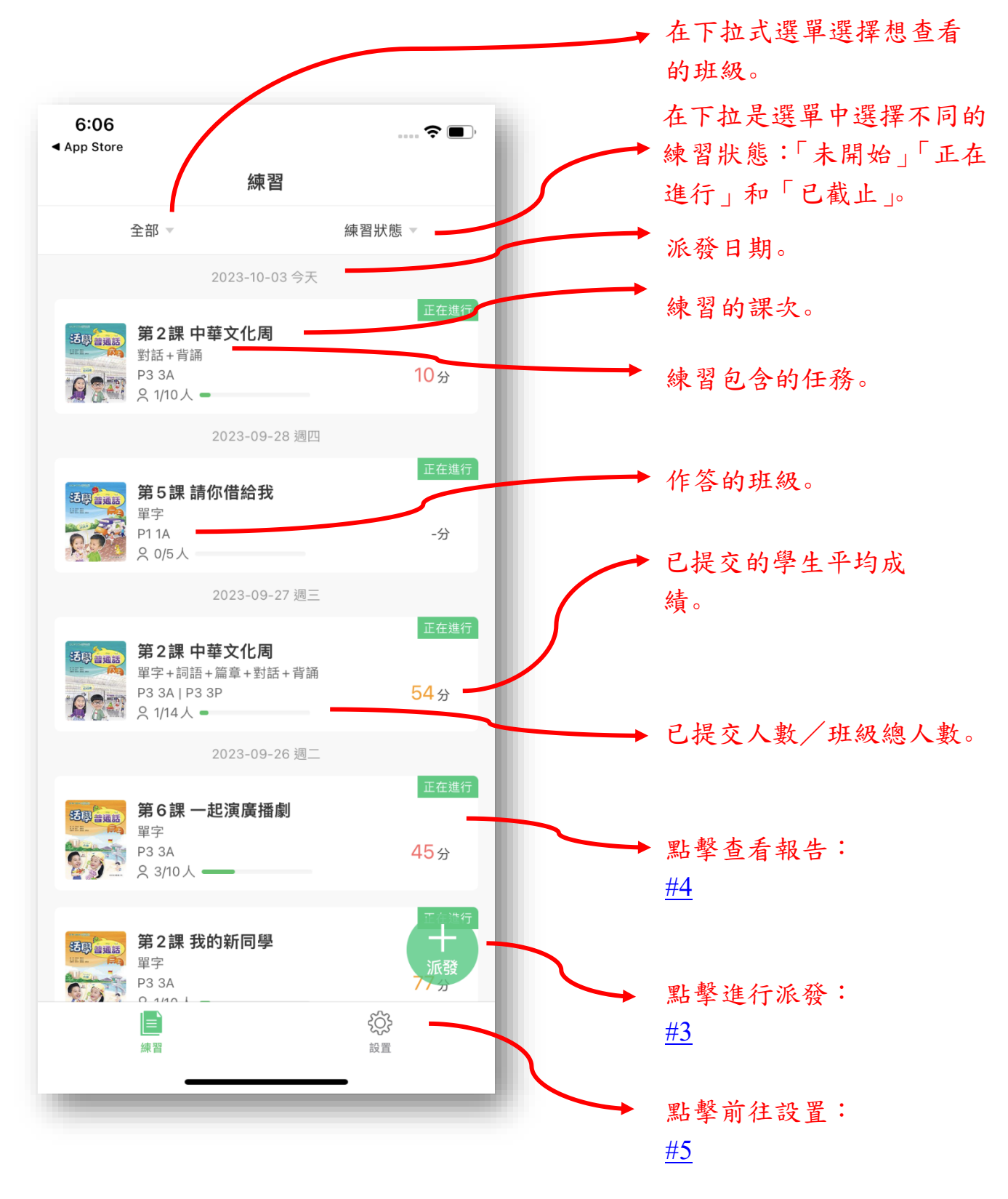

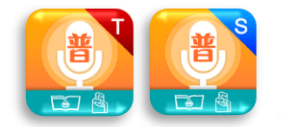

### 3. 派發練習

#### 3.1在首頁點擊【派發】按鈕,進入發佈練習的頁面

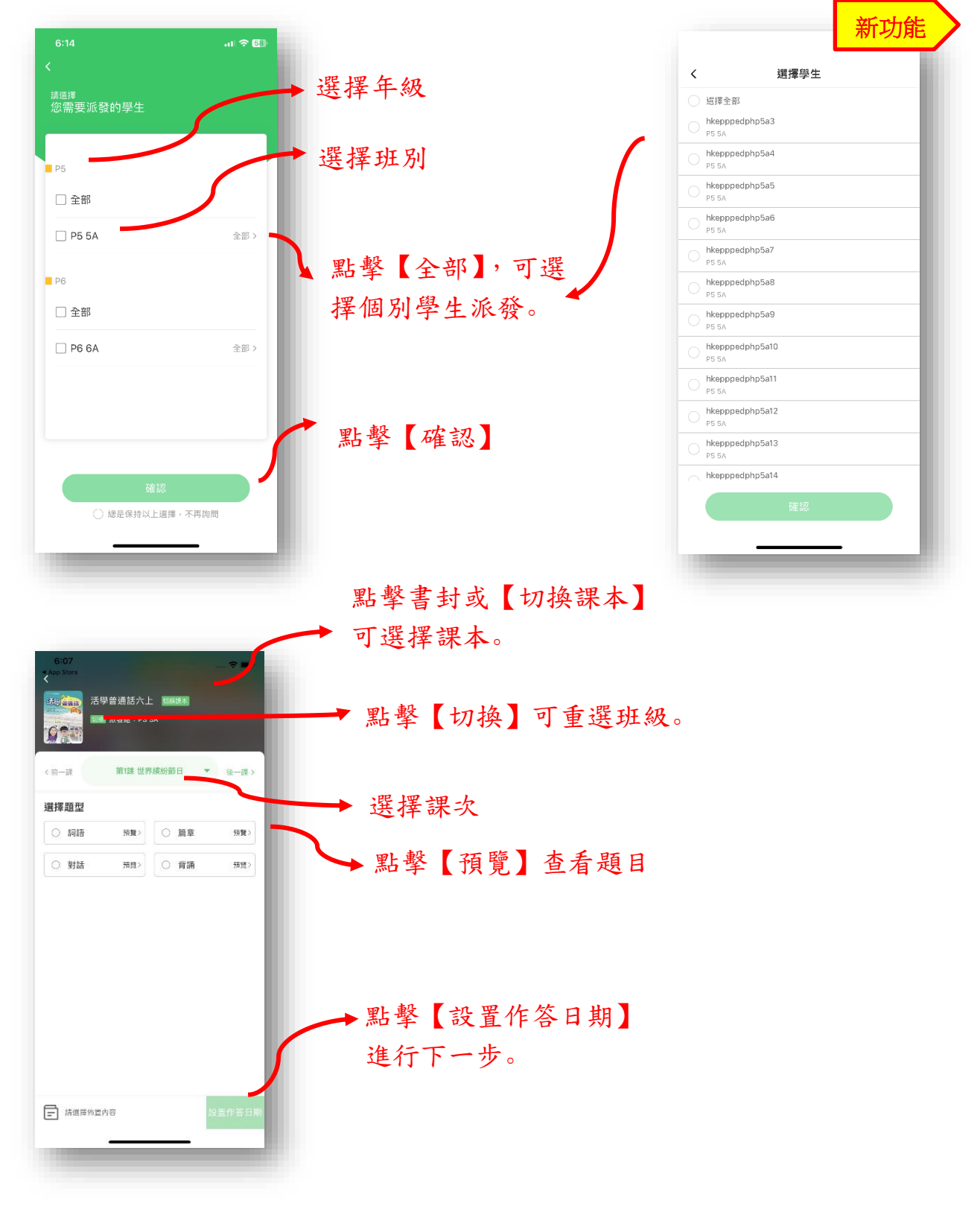

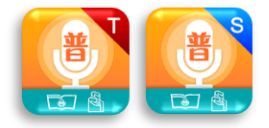

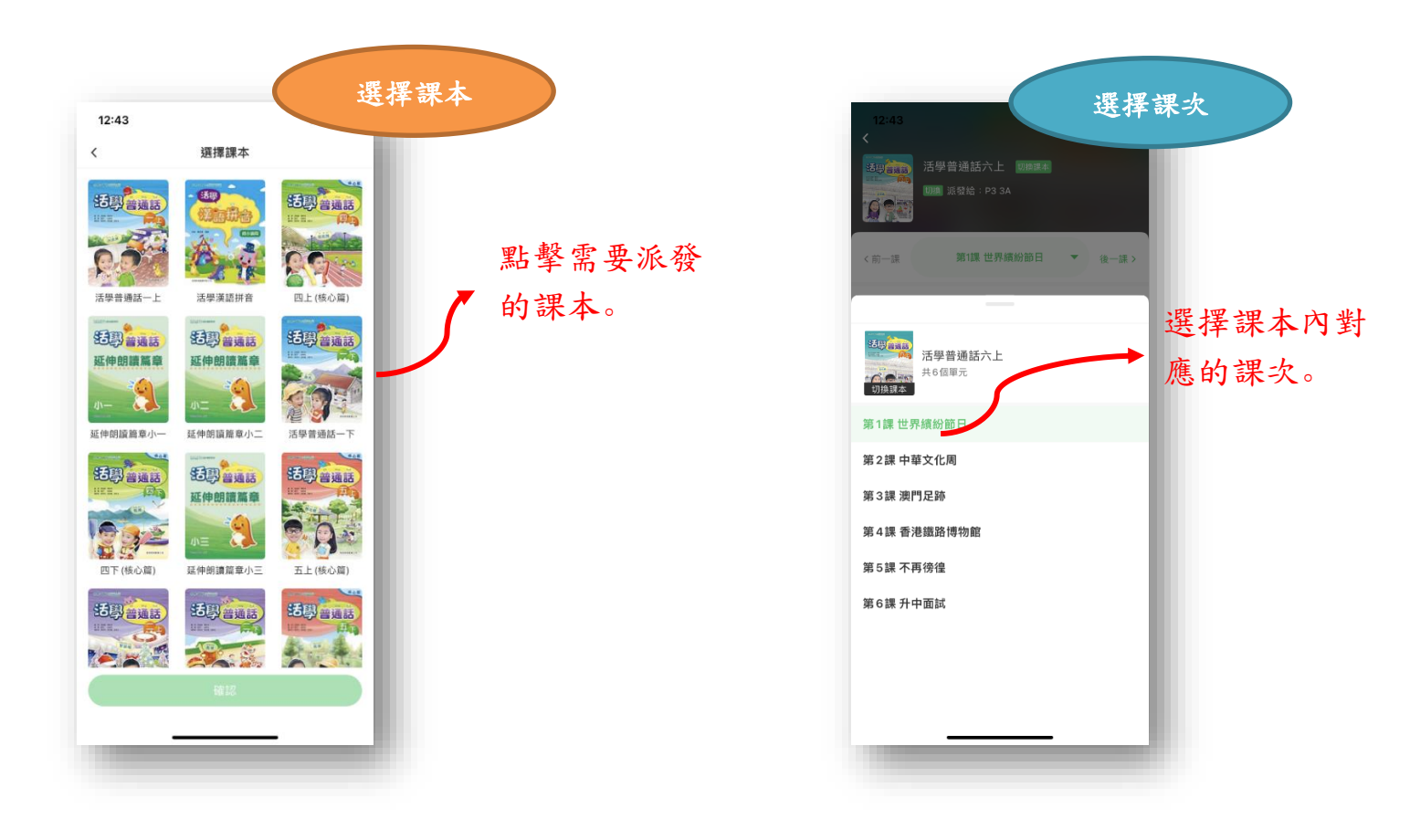

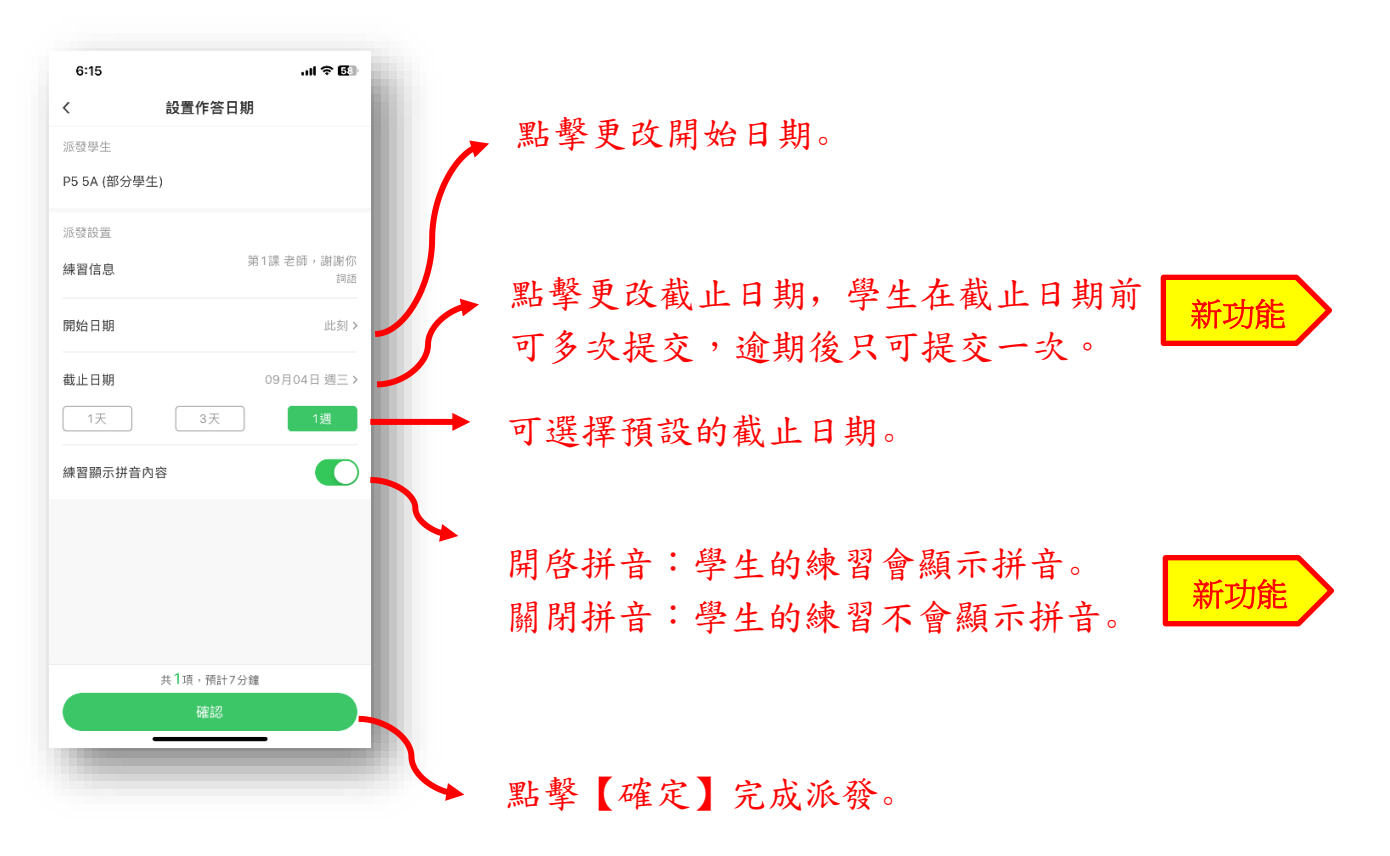

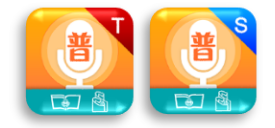

### 4 報告

### 4.1. 練習報告

- 顯示了練習的終止日期,班級平均成績、提交率。
- 詳細介紹了每一小題在班級裏的平均分。
- 顏色代表不同的分數區間:86-100 分是綠色(優秀);50-85 分是黃色(良好);0-49 分是紅色(不合格)。

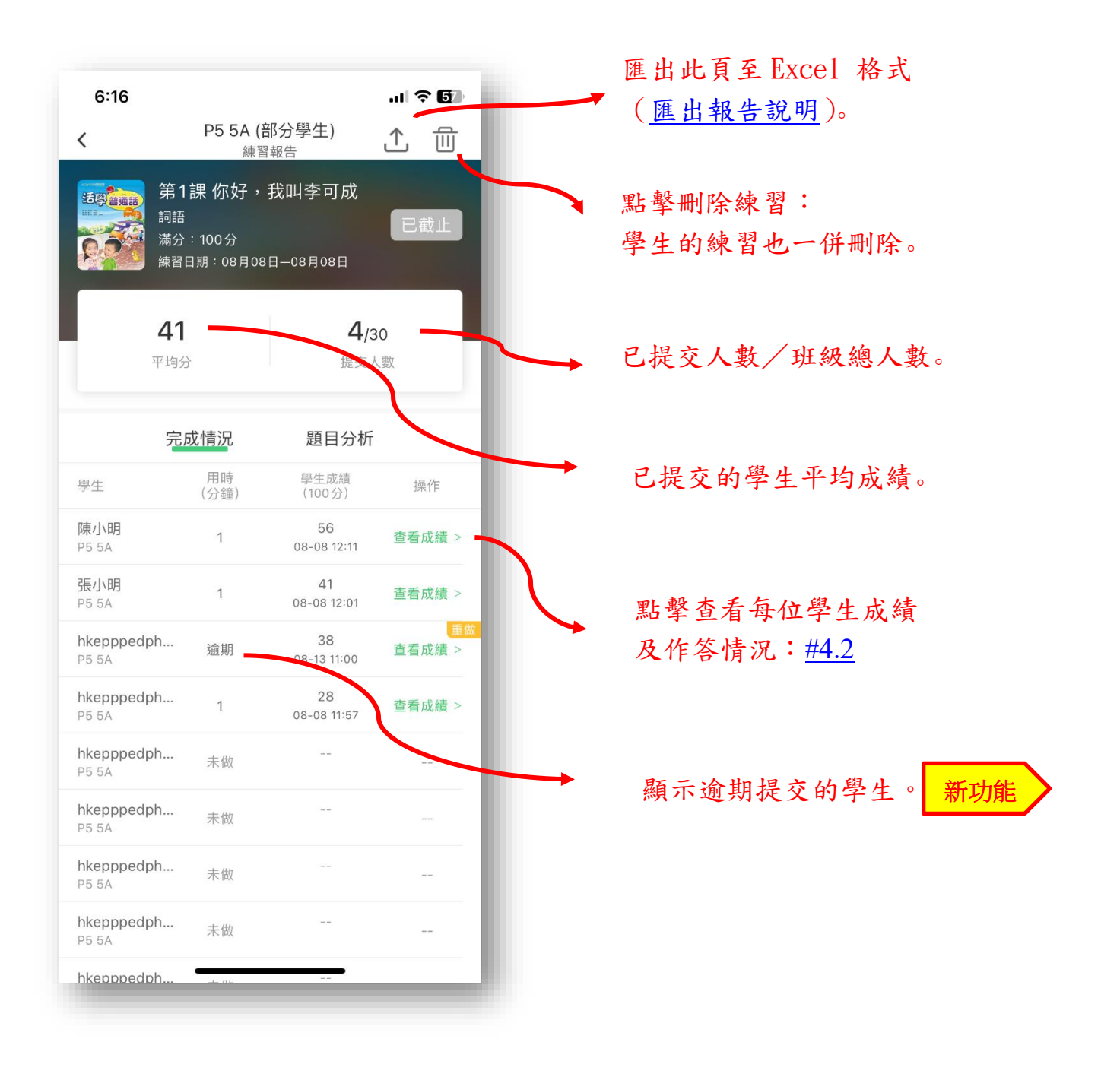

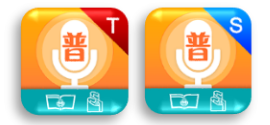

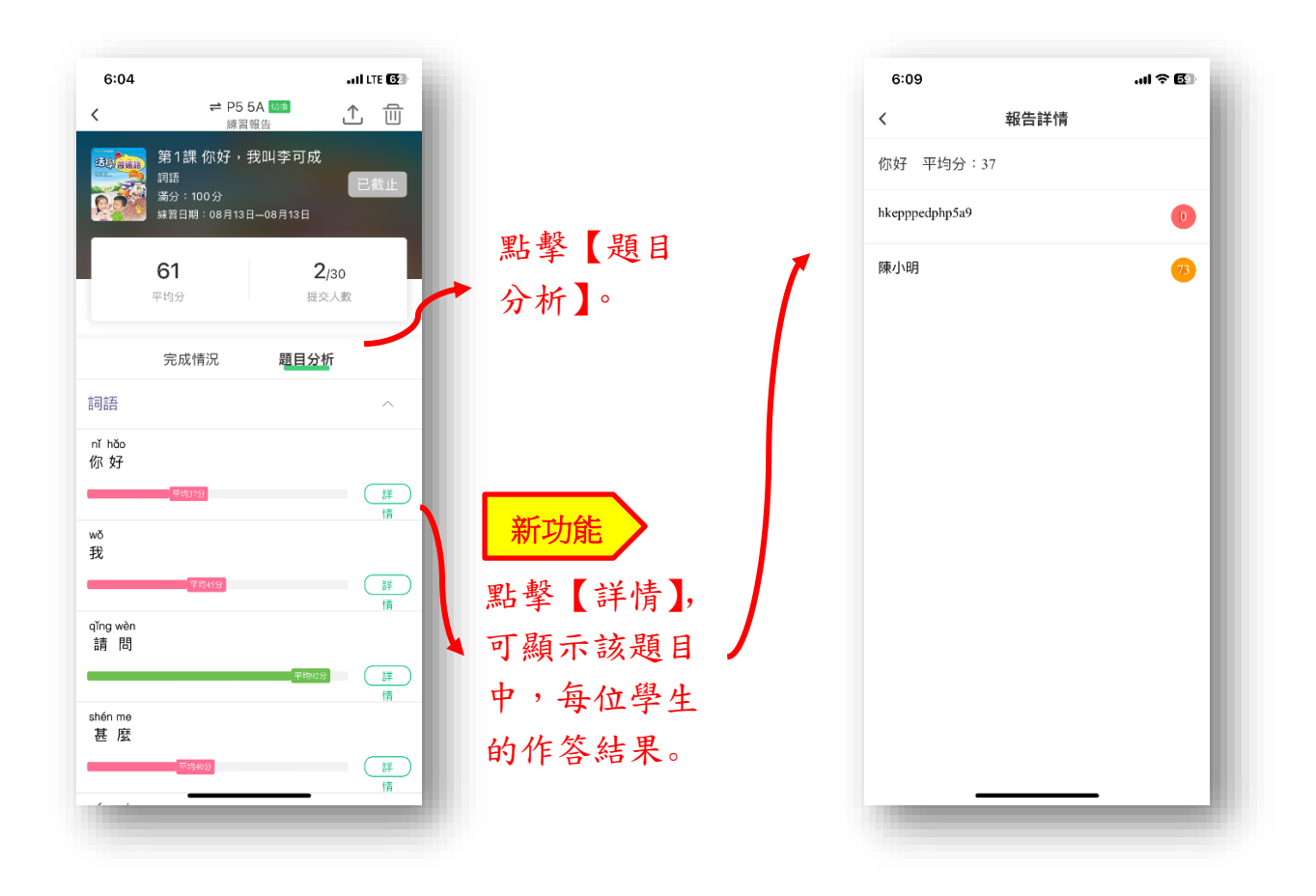

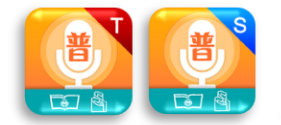

### 4.2. 班級成績

• 查看每位學生成績及作答情況。

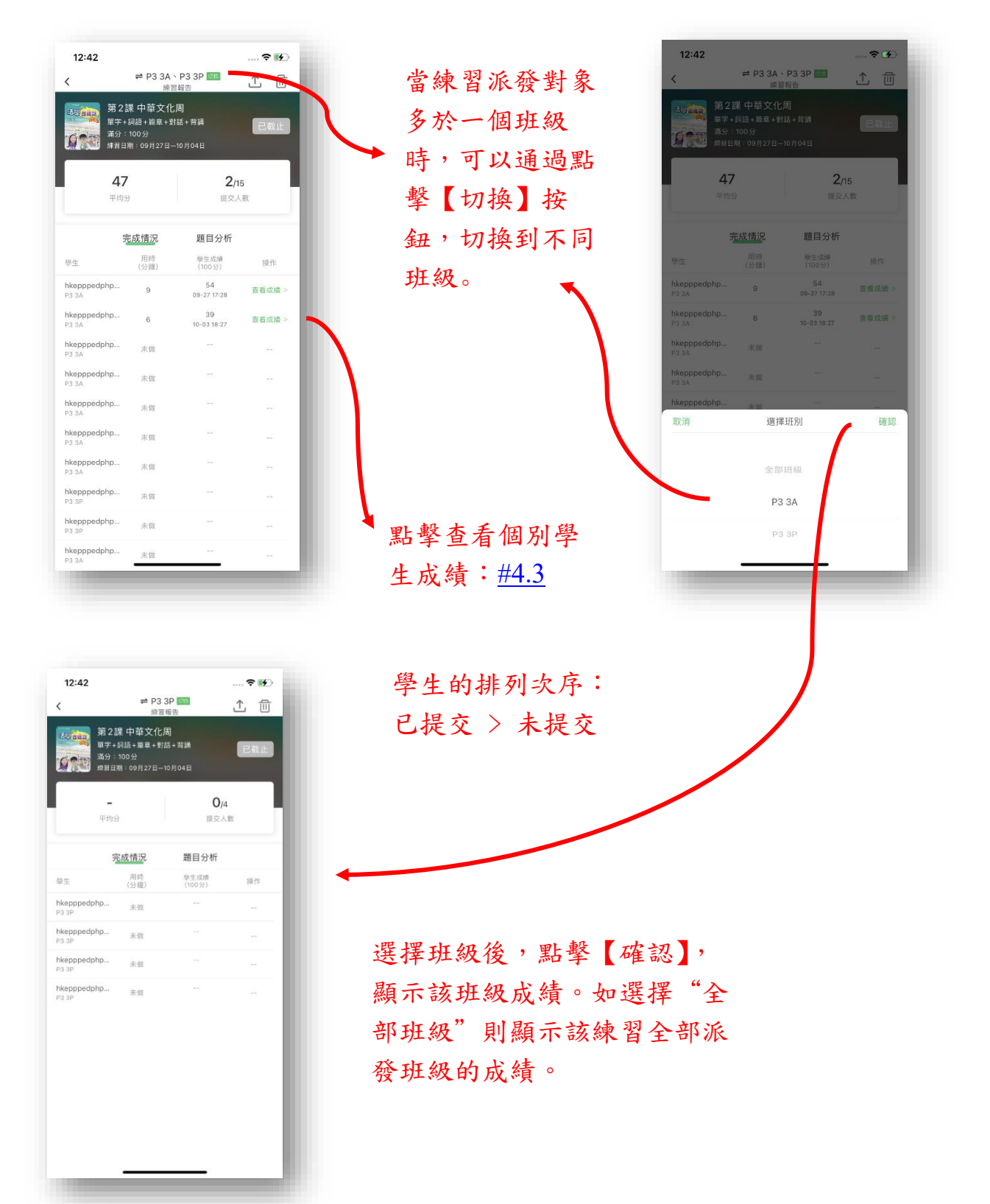

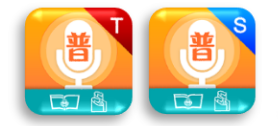

### 4.3. 學生成績

- 查看個別學生成績。
- 每一題的成績是根據每一個字的聲母、韻母及聲調進行評核及計算。
- 於單字、詞語和對話的題型(任務) 更會按照聲母、韻母及聲調的優、良、差評分進行標色

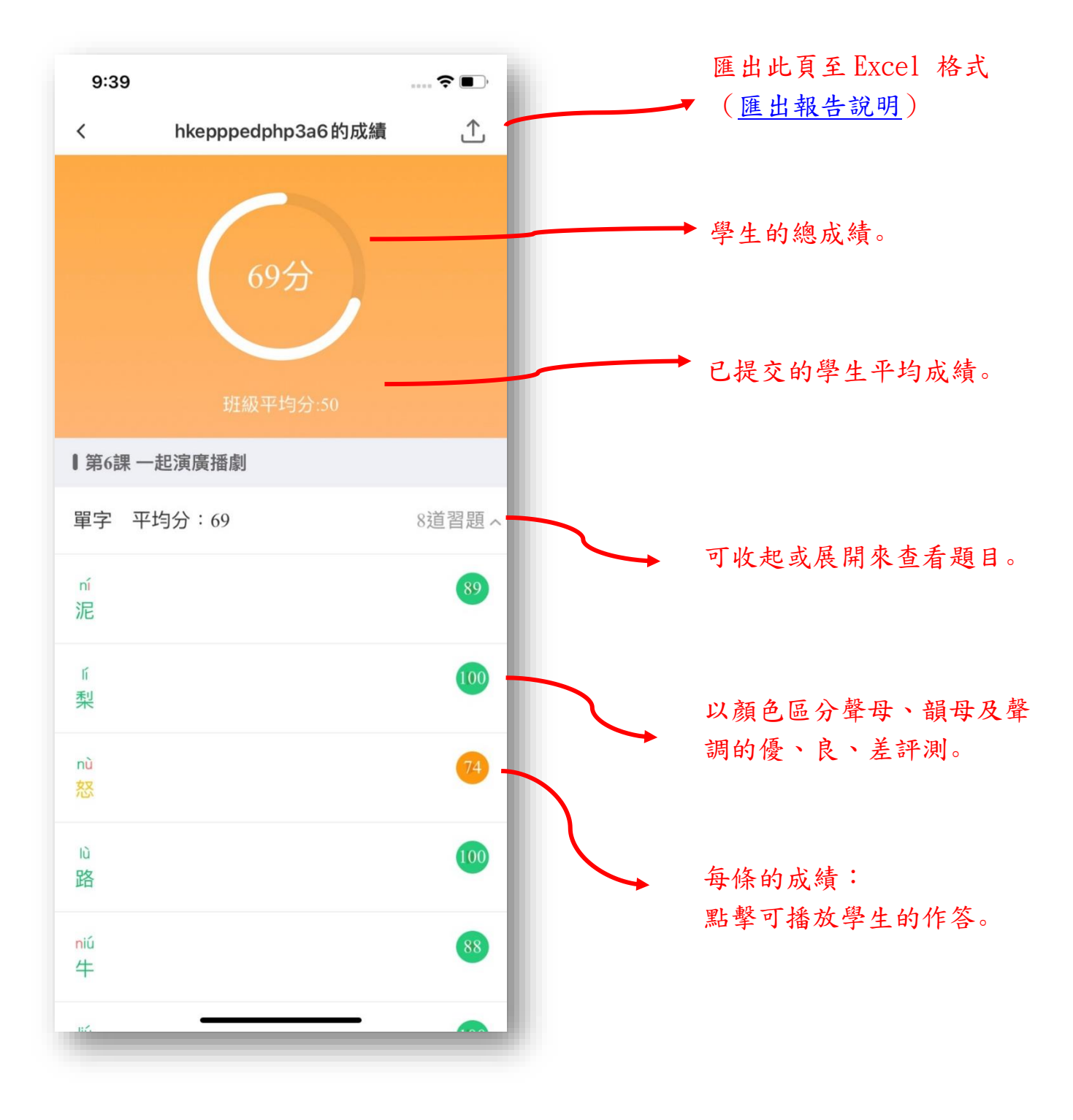

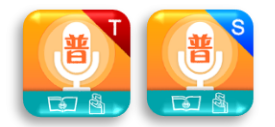

### <u> 匯出報告</u>

| 建設する、中3.57 とうまた。<br>建設する<br>第2課・中華文化周<br>田学・利迅・指差・封近・育論<br>通会進行<br>通会注意・<br>第2課、100分<br>第2100分<br>第2100分 |                 |                     |               |  |
|----------------------------------------------------------------------------------------------------|-----------------|---------------------|---------------|--|
| 54<br>平約                                                                                                 | <b>4</b><br>199 | <b>1</b> /12<br>提交人 | <b>1</b><br>款 |  |
|                                                                                                    | 完成情況            | 題目分析                | _             |  |
| 學生                                                                                                    | 用時<br>(分鐘)      | 學生成績<br>(100分)      | 操作            |  |
| hkepppedphp<br>P3 3A                                                                                     | 9               | 54<br>09-27 17:28   | 宣看成績 >        |  |
| hkepppedphp<br>P3 3A                                                                                     | 未做              |                     |               |  |
| hkepppedphp<br>P3 3A                                                                                     | 未做              |                     |               |  |
| hkepppedphp<br>P3 3A                                                                                     | 未做              |                     |               |  |
| hkepppedphp<br>P3 3A                                                                                     | 未做              |                     |               |  |
| hkepppedphp<br>P3 SA                                                                                     | 未做              |                     |               |  |
| hkepppedphp<br>P3 3P                                                                                     | 未做              |                     | -             |  |
| hkepppedphp<br>P3 3P                                                                                     | 未做              |                     |               |  |
| hkepppedphp<br>P3 SA                                                                                     | 未做              |                     |               |  |
| hkepppedphp                                                                                              | 10.00           |                     |               |  |

點擊報告 匯出按鍵

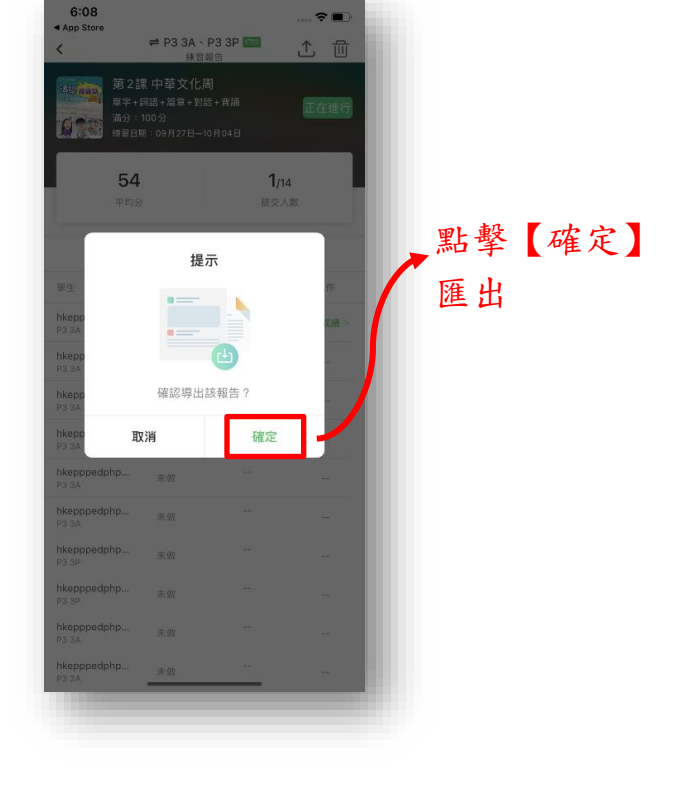

#### • 安卓 (Android) 版本的具體操作

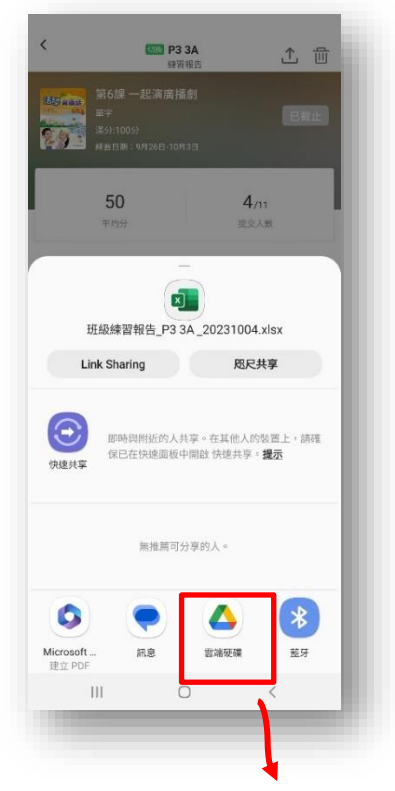

選擇導出報告存放位置【雲端硬盤】

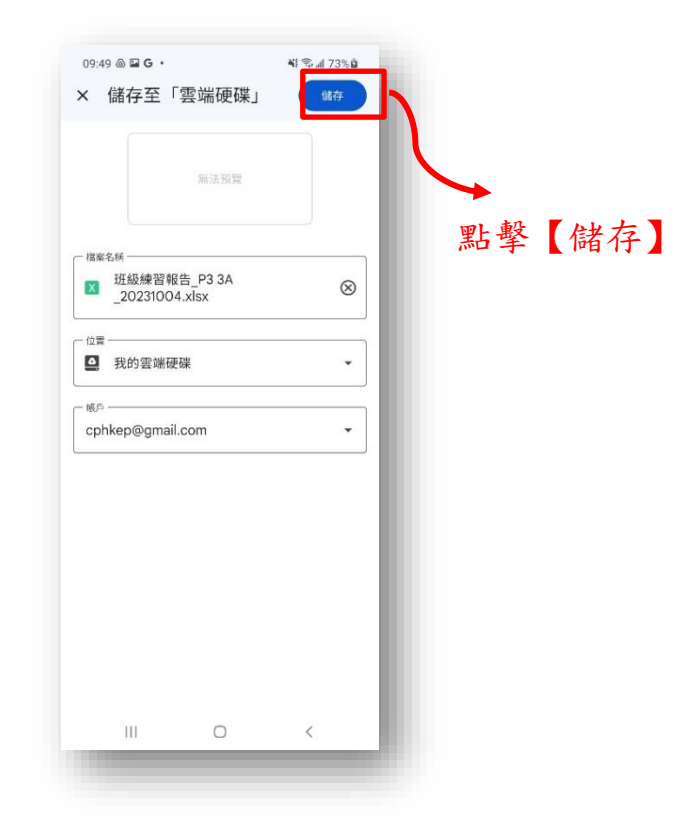

10

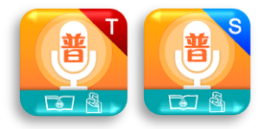

| 5                                 | 50                 | 4/11                     |        |  |  |  |
|-----------------------------------|--------------------|--------------------------|--------|--|--|--|
| 4                                 | 均分                 | 提交人數                     |        |  |  |  |
|                                   | 完成情況               | 題目分析                     |        |  |  |  |
| ¥±                                | 用時(分鐘)             | 學生成績(100分)               | 操作     |  |  |  |
| hkepppedphp3<br>a6<br>P3 3A       | 1                  | <b>69</b><br>09-26 17:03 | 查看成績 > |  |  |  |
| hkepppedphp3<br>a3<br>P3 3A       | 1                  | 67<br>10-03 18:28        | 查看成績 > |  |  |  |
| hkepppedphp3<br>a4<br>P3 3A       | 1                  | <b>35</b><br>09-27 18:52 | 查看成績 > |  |  |  |
| hkepppedphp3<br>a9<br>P3 3A       | 1                  | <b>30</b><br>10-03 15:31 | 查看成績 > |  |  |  |
| hkepppedphp3<br>a1<br>P3 3A       | 未做                 |                          |        |  |  |  |
| hkep<br>a8<br>P3 3A<br>正在將<br>夾:手 | 将您的 1 個構<br>我的雲端硬砖 | 當案上載到以下資<br>業            | *      |  |  |  |
| hkepppedphp3                      | +/0                |                          |        |  |  |  |
| az                                | * IL               | 0                        | ,      |  |  |  |

顯示導出進度,就可以按 照匯出位置找到 EXCEL 檔

|      | 建諱                                                                                                    | ŧ.                                                                                                    | 通                        | 通知     | -1 |
|------|----------------------------------------------------------------------------------------------------|----------------------------------------------------------------------------------------------------|--------------------------|--------|----|
| X    | 班級縛                                                                                                    | 褶報告_P1_1                                                                                                    | A_20210820.x             | lsx    | :  |
|      | 数定年期<br>内等を用<br>用度<br>期前日等<br>前点日等<br>前点日等<br>前点日等<br>有点<br>中<br>の<br>考<br>の<br>分<br>単<br>の<br>人<br>数<br>で<br>の<br>見<br>用<br>目<br>用<br>目<br>用<br>目<br>月<br>二<br>の<br>用<br>の<br>用<br>の<br>用<br>の<br>用<br>の<br>用<br>の<br>用<br>の<br>用<br>の<br>用<br>の<br>用<br>の | 09840-1<br>tu200,09944<br>100<br>201902<br>201902<br>10<br>1<br>1<br>1<br>1<br>1<br>1<br>1<br>1<br>1<br>1<br>1<br>1<br>1<br>1<br>1<br>1<br>1 | _                        |        |    |
| 尔剛剛上 | 傳了這份:                                                                                                    | 文件                                                                                                    |                          |        | -  |
| X    | hkepp                                                                                                    | opp1a2的練習                                                                                                    | <b>督報告2021082</b> 0      | D.xlsx | :  |
| X    | hkepp<br>sea<br>sea<br>sea<br>sea<br>sea<br>sea<br>sea<br>sea<br>sea<br>sea                                                                                                    | Ppp1a2的練習<br>*******<br>******<br>和<br>和<br>**<br>*<br>*<br>*<br>*<br>*<br>*                                                                 | <sup>2]</sup> 報告2021082( | D.xlsx |    |

於【雲端硬盤】找到文件。

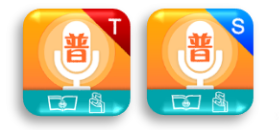

• iOS 版具體操作

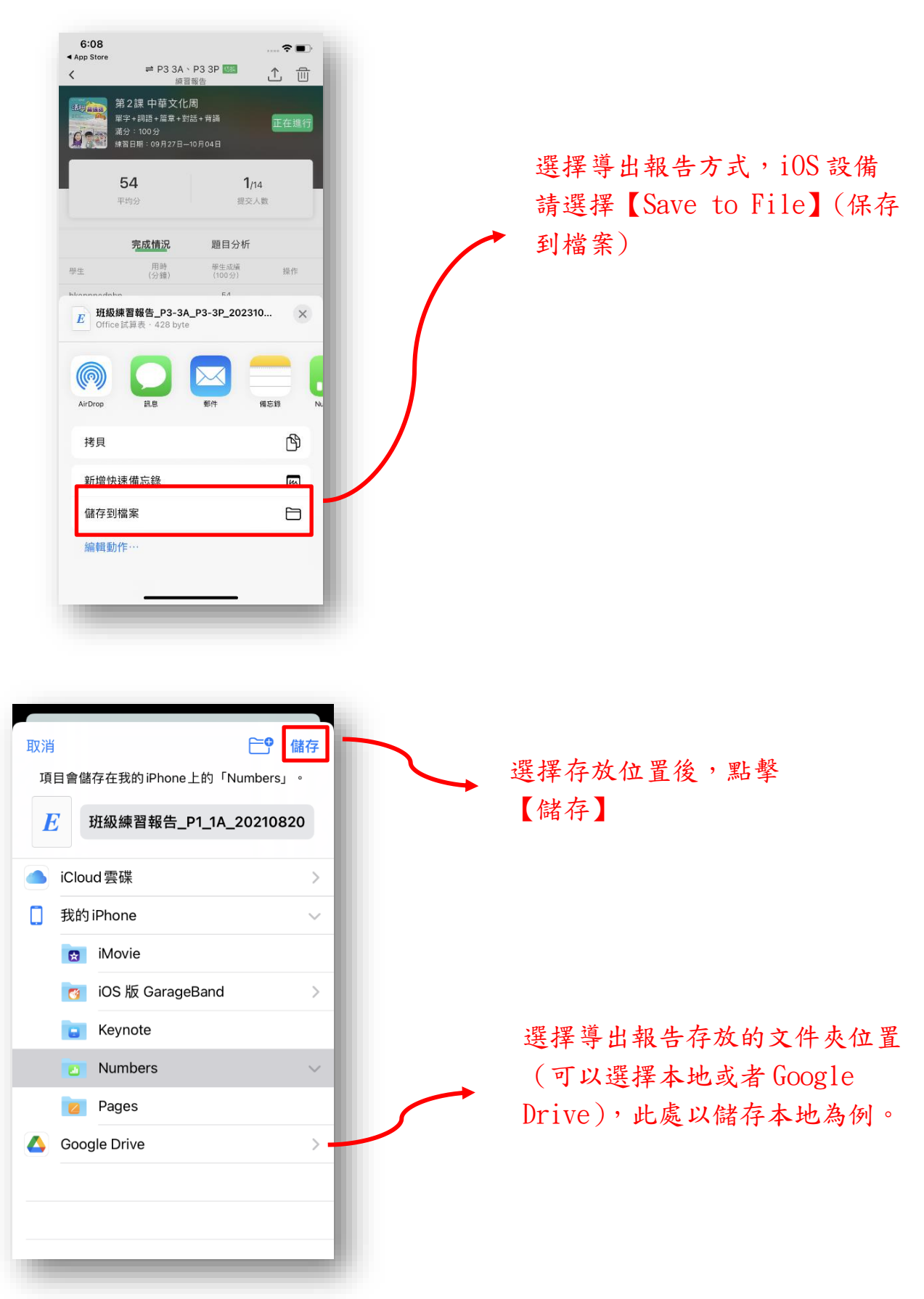

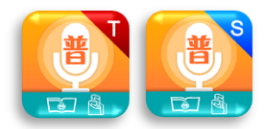

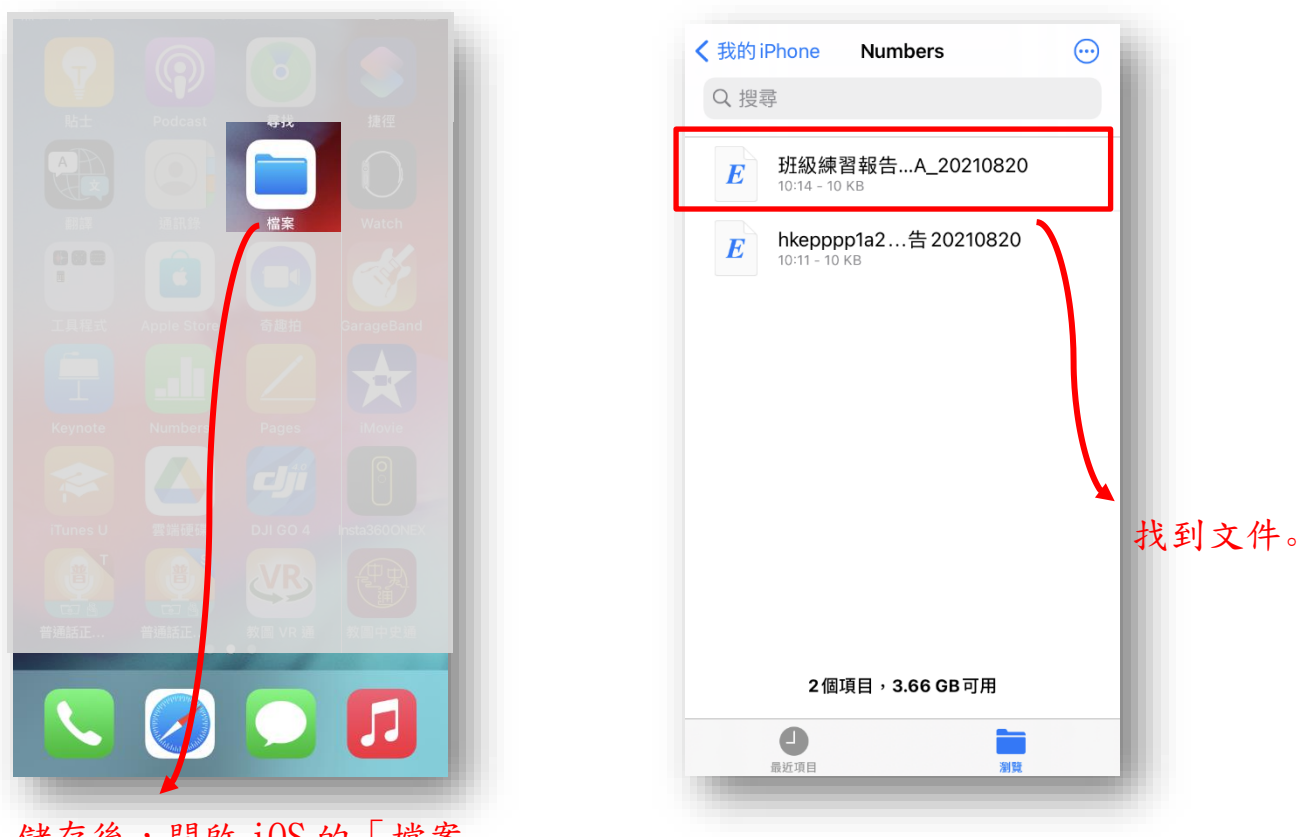

儲存後,開啟 iOS 的「檔案」

\*\*\* 注意事項 \*\*\*

- 1) 匯出報告前請清除暫存檔案,以保證匯出報告的正確內容(見 <u>#5</u>)。
- 2) 匯出檔不包括學生作答的錄音聲檔。
- 3) 建議使用<u>電腦中的 Excel 程式</u>開啟已匯出的報告,

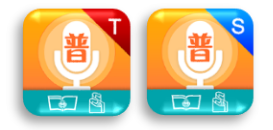

4.4. 累計報告 新功能

- 顯示老師任教班別的學生的整體提交率、平均分、以及累計派發練習數。
- 詳細顯示每位學生的整體練習表現。

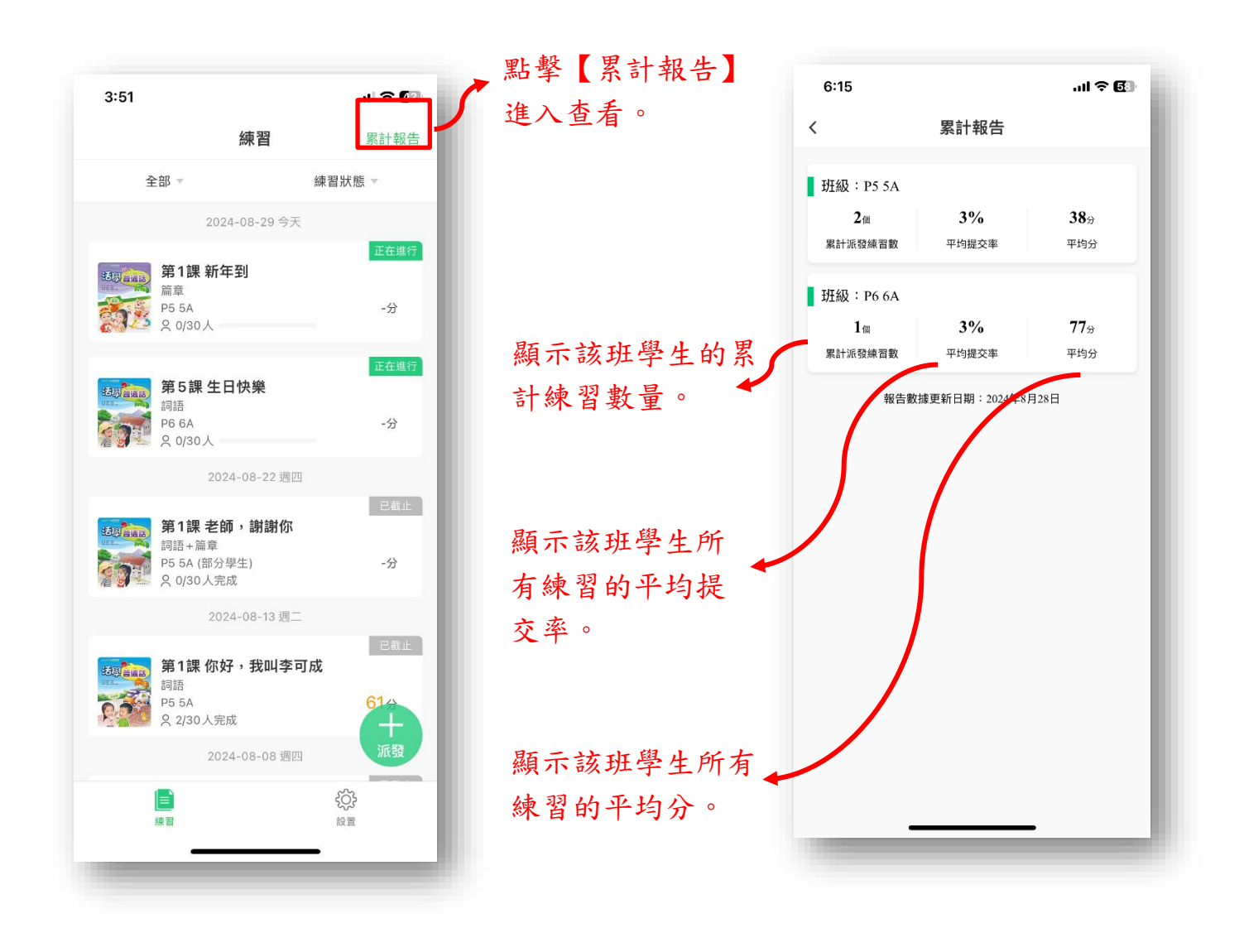

\*\*\* 注意事項 \*\*\*

1) 系統會於每晚12點進行累計報告的數據整理及更新。

 累計報告只統計派發給全班學生的練習數據,派發給 個別學生的練習不會計入累計報告。

#### 普通話正讀老師版 - 用戶指南

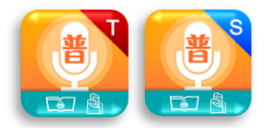

|                                   | 累計報告               |                    |                    | 6:13     | P5 (                    | 5A 累計報      | 告    | ≎ 🚱<br>⊥   | Ъ          |
|-----------------------------------|--------------------|--------------------|--------------------|----------|-------------------------|-------------|------|------------|------------|
| 班級:P5 5A<br><b>2</b> 個<br>累計派發練習數 | <b>3%</b><br>平均提交率 | <b>38</b> ☆<br>平均分 | ₩F 敷 北 42 次 入      | 来手       | 2 <sub>個</sub><br>這發練習數 | 3%<br>平均提交率 | ž    | 38☆<br>平均分 |            |
| 班級:P6 6A                          |                    |                    | · 新辛坵 微進八<br>詳細報告。 | 旦伯       | 學生                      | 平均分數        | 累計總分 | 練習完成數      |            |
| 1 <sub>個</sub><br>累計派發練習數         | 3%<br>平均提交率        | <b>77</b> 分<br>平均分 |                    | · · ·    | 陳小明                     | 39          | 39   | 1          | *          |
| 報告數據更新日期:2024;                    | 更新日期:2024年8月       | 28日                |                    | 2        | 張小明                     | 0           | 0    | 0          | 匯出         |
|                                   |                    |                    |                    | 3        | hkepppedphp5a3          | 0           | 0    | 0          | - H        |
|                                   |                    |                    | 顯示每位學生             | 提交       | hkepppedphp5a4          | 0           | 0    | 0          | 王 LA       |
|                                   |                    |                    | 的所有練習的             | 救融       | hkepppedphp5a5          | 0           | 0    | 0          | 格式         |
|                                   |                    |                    | モリリカが日的            | 正 府显 📶 6 | hkepppedphp5a6          | 0           | 0    | 0          | 出報         |
|                                   |                    |                    | 表現・半均分             | · 杀 7    | hkepppedphp5a7          | 0           | 0    | 0          | <u>明</u> ) |
|                                   |                    |                    | 計總分、練習             | 完成。      | hkepppedphp5a8          | 0           | 0    | 0          |            |
|                                   |                    |                    | 數。                 | 9        | hkepppedphp5a9          | 37          | 37   | 1          |            |
|                                   |                    |                    |                    | 10       | hkepppedphp5a10         | 0           | 0    | 0          |            |
|                                   |                    |                    |                    | 11       | hkepppedphp5a11         | 0           | 0    | 0          |            |
|                                   |                    |                    |                    | 12       | hkepppedphp5a12         | 0           | 0    | 0          |            |

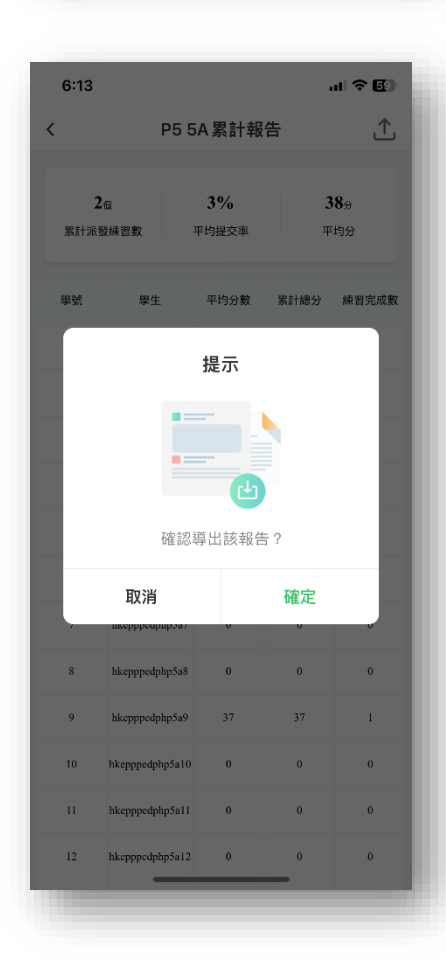

15

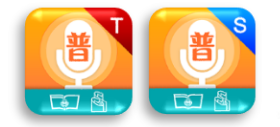

## 5 設置

點擊【聯絡我們】索取更詳盡資料或預約到校示範。

| 10:12<br>Mkeptd10老師 | 0 ?            |            |
|---------------------|----------------|------------|
| <b>拾</b> 清理暫存檔      | 2.79M          | 一鍵清除暫存檔,釋放 |
| 😵 聯絡我們              | >              | 設備儲存空間。    |
| 会責聲明                | >              |            |
| 三 使用條款              | >              |            |
| ── 當前版本 (V3.0.1)    |                |            |
| 登出                  |                |            |
|                     |                |            |
|                     |                |            |
|                     |                |            |
|                     |                |            |
| <br>練習              | <b>ひ</b><br>設置 |            |
|                     | _              |            |

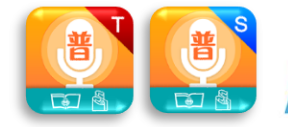

## 四.常見問題

- 1. Q: 普通話正讀 app 內能否讓老師或學生挑選個別單字或某幾個詞語或篇章內某個句子去派發 或練習嗎?
  - A: 單字、詞語、篇章、對話、背誦只能整體派發,不設挑選個別題目。
- 2. Q: 哪一種題型(任務)可以按照聲母、韻母及聲調進行優、良、差的標色?
  - A: 單字、詞語和對話。
- 3. Q: 評測成績的不同標色分别代表什麼?
  - A: 顏色代表不同的分數區間:86-100 分是綠色(優秀);50-85 分是黃色(良好);0-49 分是紅 色(不合格)。
- 4. Q: 能否讓老師自行製作內容?
  - A: 暫時不設自行製作內容的功能,若需要設置校本內容,請與我們聯絡。

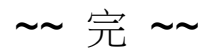

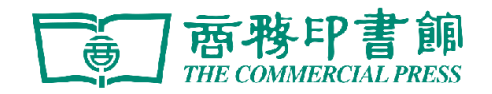

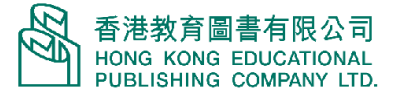